## How to Override Calculations on the 941 Form in Payroll Mate®

Start by Opening your Payroll Mate Program

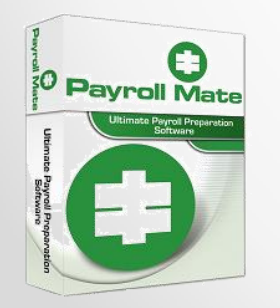

<u>www.PayrollMate.com</u> (800)-507-1992

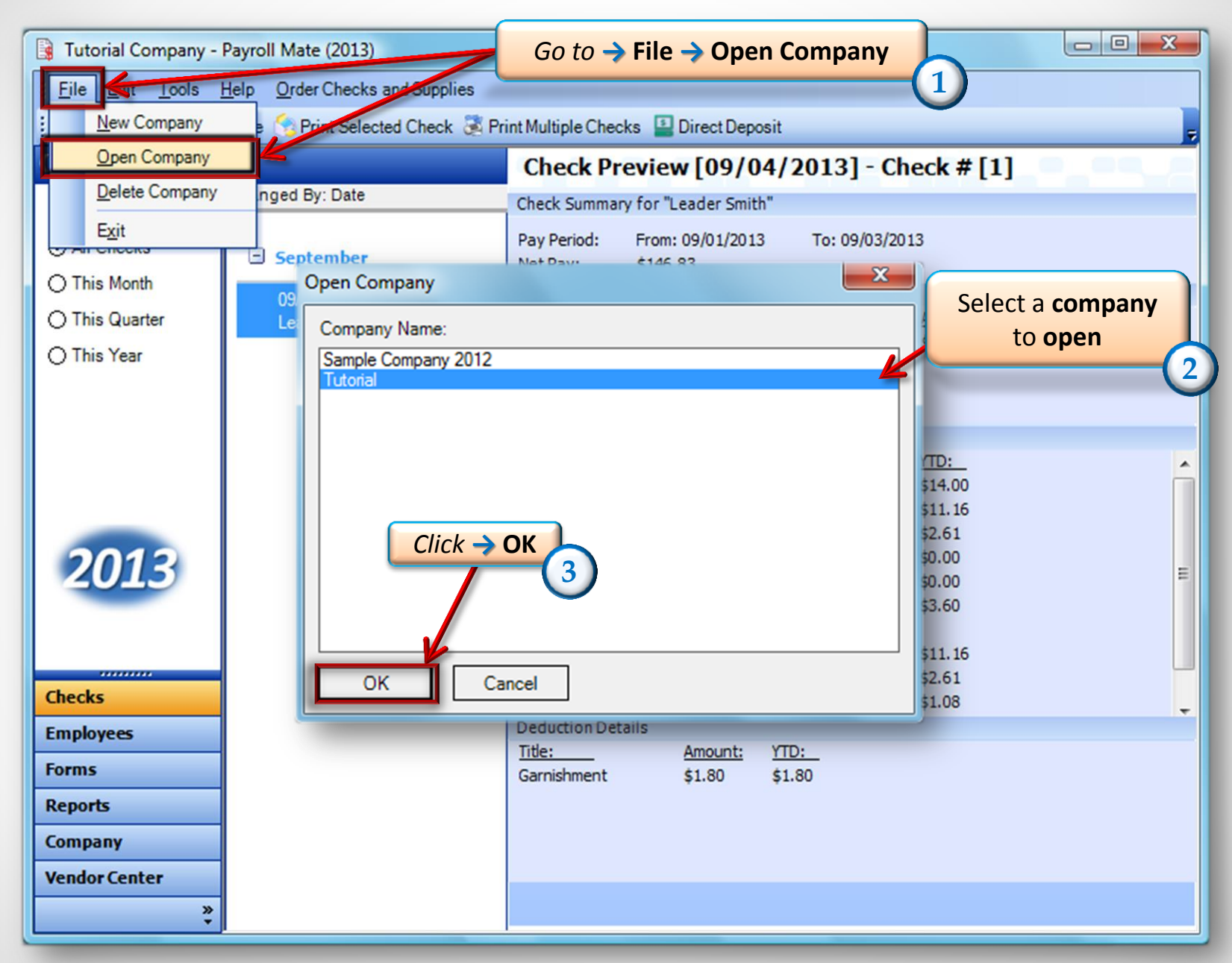

<sup>•</sup> www.PayrollMate.com (800)-507-1992

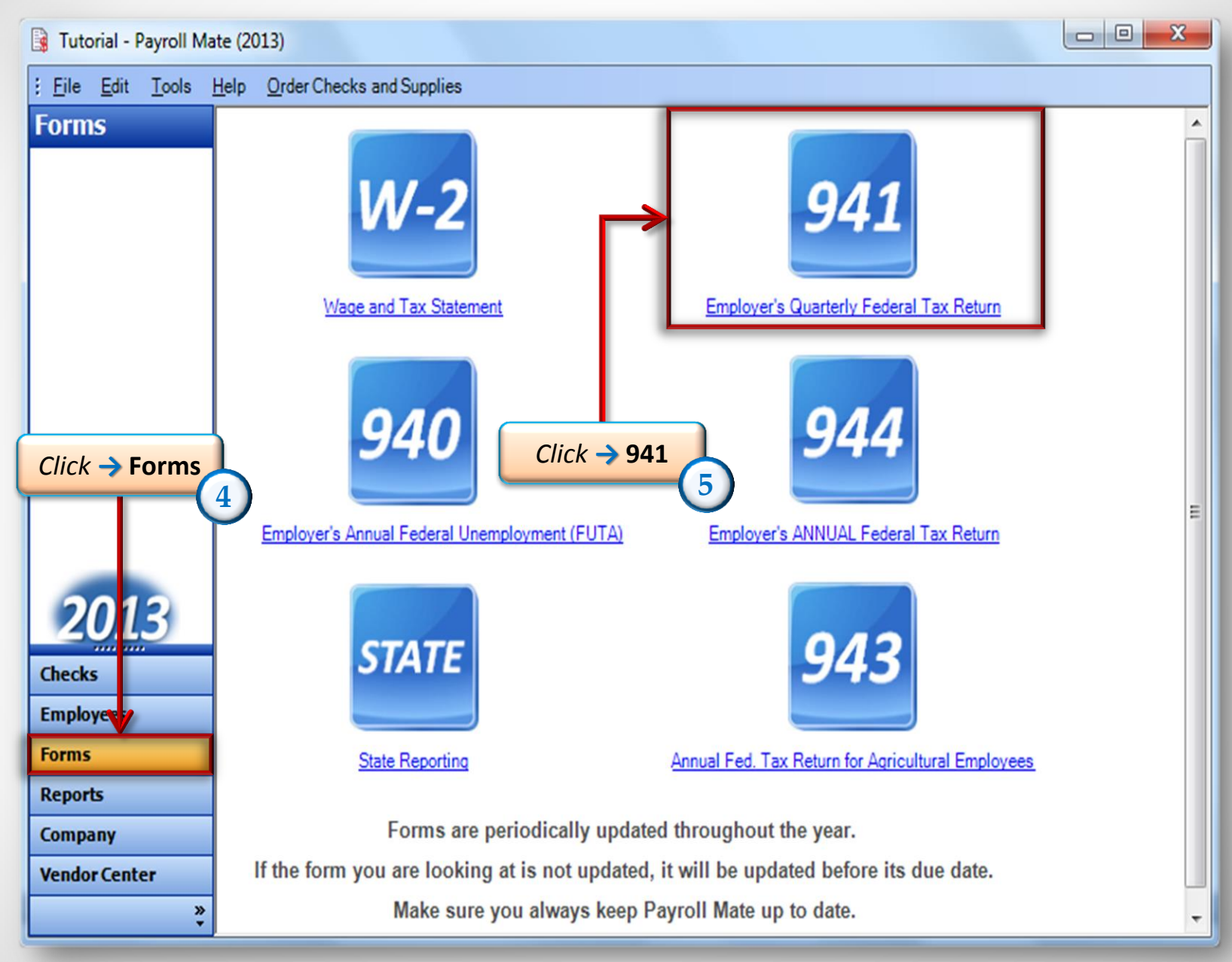

| Tutorial - Payroll Mate (2013)                 |                                                                                                    |                       |          |               |              |       |  |
|------------------------------------------------|----------------------------------------------------------------------------------------------------|-----------------------|----------|---------------|--------------|-------|--|
| Eile Edit Tools Help Order Checks and Supplies |                                                                                                    |                       |          |               |              |       |  |
| Forms Choose a                                 | n <b>941-First Quarter</b><br>ge Quarter Edit Preparer Info                                                                          | Preview               | Print    | Override      | Calculations | * III |  |
| Part 1: /                                      | Part 1: Answer these questions for this quarter.         1       Number of employees who real the pay period including: Ma         2 |                       |          |               |              |       |  |
| 2                                              | Wages, tips, and other compensation                                                                                                  |                       |          | 2<br>2<br>72  | 50.00        |       |  |
| 3                                              | Income tax withheld from wages, tips, a                                                                                              | nd other compensation |          | <b>3</b> 52.  | 57           |       |  |
| 2013 4                                         | 4 If no wages, tips, and other compensation are subject to social security<br>or Medicare tax Check and go to line 6                 |                       |          |               |              |       |  |
| Checks 5a                                      | Taxable social security wages                                                                                                    | 7250.00               | X .124 = | <b>5a</b> 89  | 9.00         |       |  |
| Forms 5b                                       | Taxable social security tips                                                                                                    | 0.00                  | X .124 = | <b>5b</b> 0.0 | 0            |       |  |
| Reports 5c                                     | Taxable Medicare wages & tips                                                                                                    | 7250.00               | X .029 = | <b>5c</b> 21  | 0.25         |       |  |
| Company 5d<br>Vendor Center                    | Taxable wages & tips subject to<br>Additional Medicare Tax withholding                                                               | 0.00                  | X .009 = | <b>5d</b> 0.0 | 0            |       |  |
| * 50                                           | Add Column 2 from lines 5a 5h 5c and                                                                                                 | 154                   |          | 5e 11         | 09.25        | -     |  |

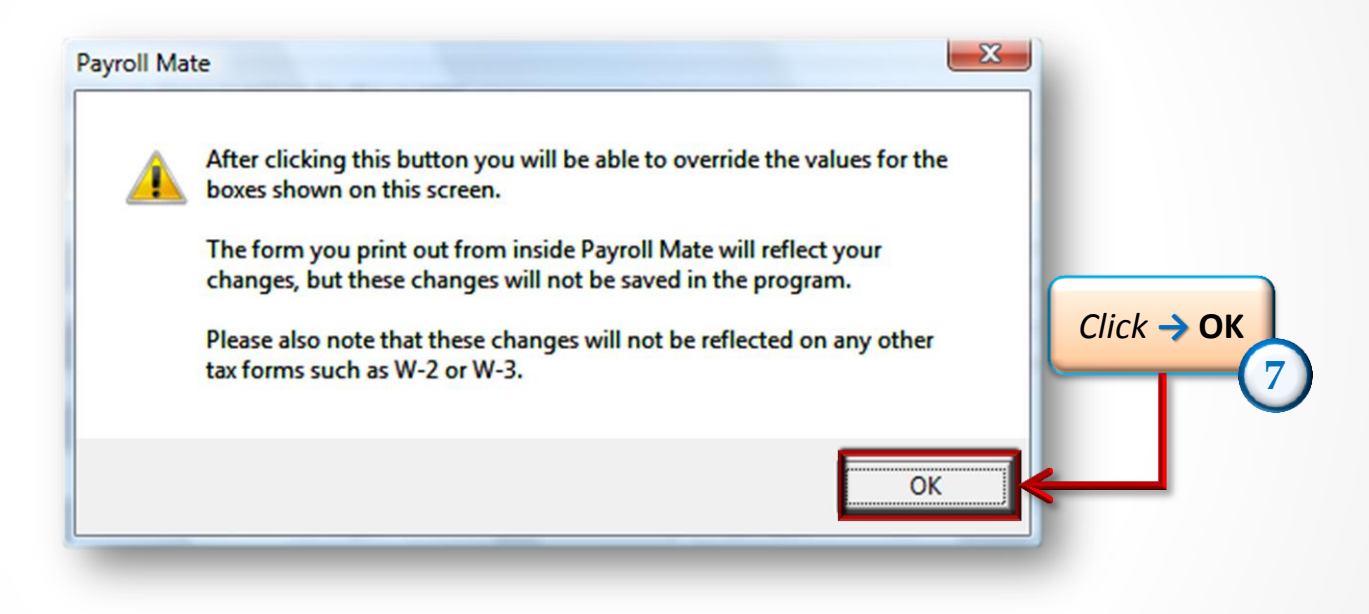

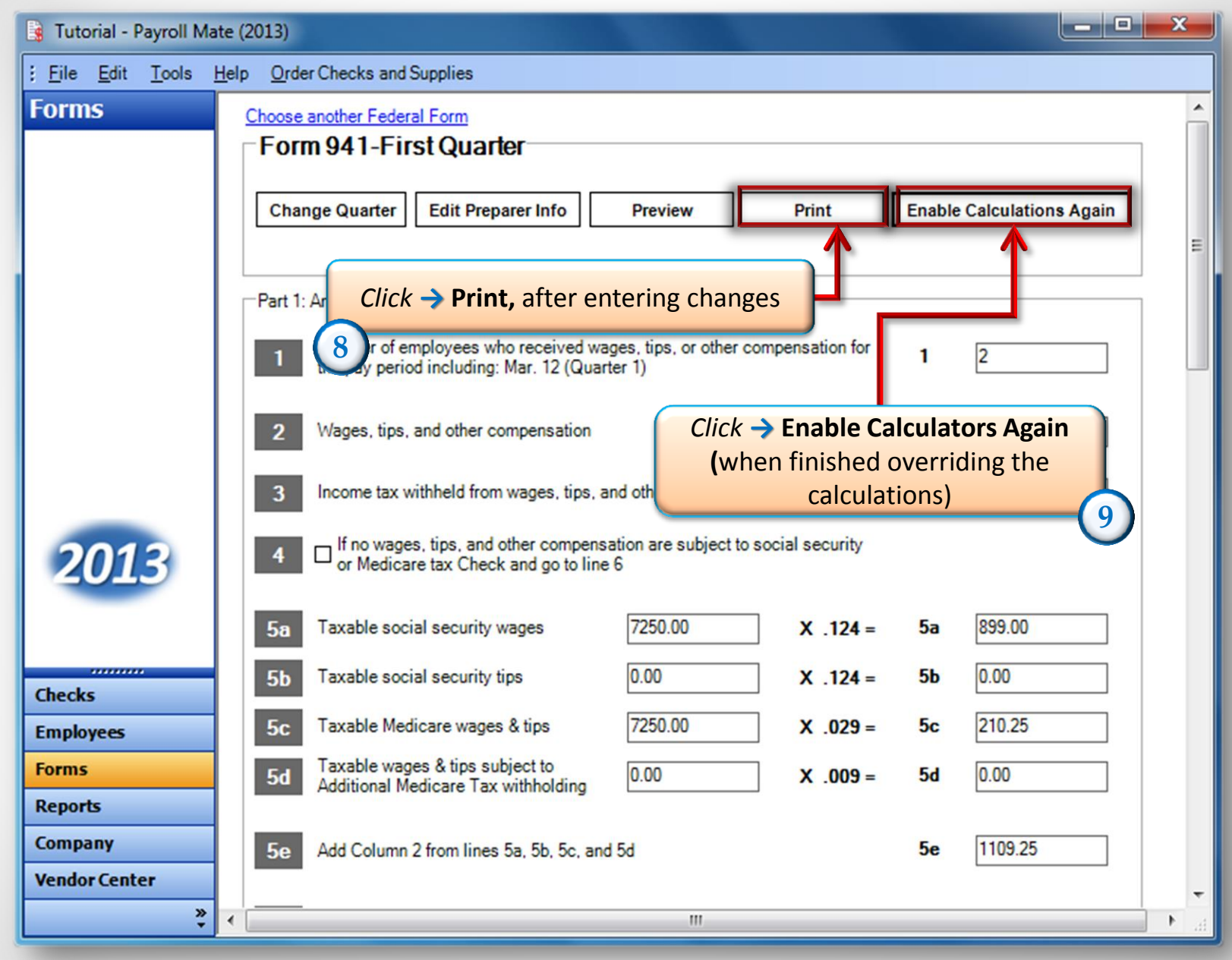

| 📑 Tutorial - Payroll Mate                    | e (2013)                                                                                                    | - |  |  |  |  |  |  |
|----------------------------------------------|----------------------------------------------------------------------------------------------------|---|--|--|--|--|--|--|
| <u>; File E</u> dit <u>T</u> ools <u>H</u> e | elp Order Checks and Supplies                                                                                                    |   |  |  |  |  |  |  |
| Forms                                        | Choose another Federal Form Form 941-First Quarter                                                                                                    |   |  |  |  |  |  |  |
|                                              | Change Quarter Edit Preparer Info Preview Print Enable Calculations Again                                                                                                    | н |  |  |  |  |  |  |
|                                              | Part 1: Answer these questions for this quarter.                                                                                                    |   |  |  |  |  |  |  |
|                                              | Payroll Mate                                                                                                    |   |  |  |  |  |  |  |
| 2013                                         | Image: After clicking this button Payroll Mate will recalculate the values for the boxes shown on this screen. Are you sure you want to continue?         Image: Model Payroll Mate will recalculate the values for the boxes shown on this screen. Are you sure you want to continue?         Image: Model Payroll Mate will recalculate the values for the boxes shown on this screen. Are you sure you want to continue? |   |  |  |  |  |  |  |
|                                              | 5a         Taxable social security wages         7250.00         X .124 =         5a         899.00                                                                                                    |   |  |  |  |  |  |  |
| Checks                                       | 5b Taxable social secur Click→ Yes X .124 = 5b 0.00                                                                                                    |   |  |  |  |  |  |  |
| Employees                                    | 5c         Taxable Medicare wages & tips         725         X         .029 =         5c         210.25                                                                                                    |   |  |  |  |  |  |  |
| Forms                                        | 5d     Taxable wages & tips subject to<br>Additional Medicare Tax withholding     0.00     X .009 = 5d     0.00                                                                                                    |   |  |  |  |  |  |  |
| Reports     Company     Vendor Center        | Se         Add Column 2 from lines 5a, 5b, 5c, and 5d         Se         1109.25                                                                                                    | ÷ |  |  |  |  |  |  |
| * ·                                          |                                                                                                    | t |  |  |  |  |  |  |

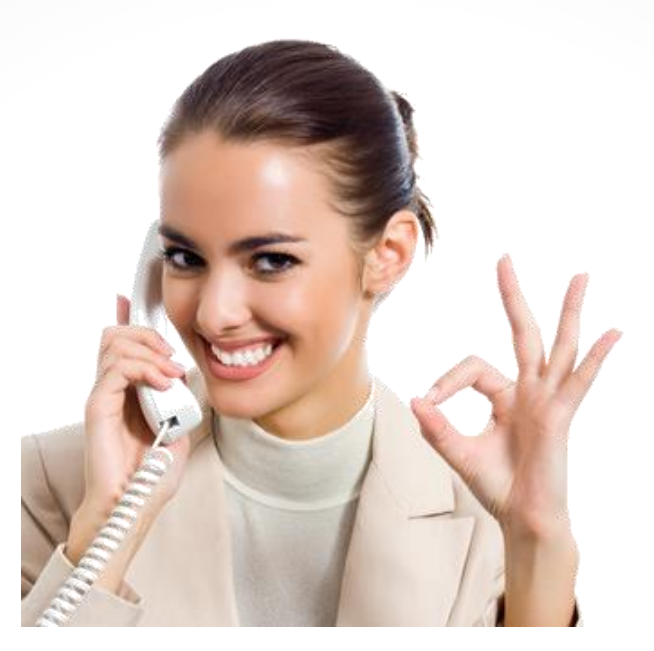

## Congratulations. You have edited the calculations on form 941!

## www.PayrollMate.com

## 1-800-507-1992